## ePACT2 guide

Using Patient Count columns within an analysis

## Contents

| 1. | Getting started                                                                      | page 2 |
|----|--------------------------------------------------------------------------------------|--------|
| 2. | Creating an analysis including Patient Count Information at Practice level and above | page 3 |
| 3. | Creating an analysis including Patient Count Information at Prescriber level         | page 5 |

## 1. Getting Started

Log in to ePACT2.

This will open the homepage.

| ORACLE <sup>®</sup> Business Intelligence Cloud Servic | e |             |            |          | # | Q ⊘ <sup>Training</sup> ▼<br>User4 |
|--------------------------------------------------------|---|-------------|------------|----------|---|------------------------------------|
| August 14, 2017<br>Welcome Training User4              |   |             |            |          |   |                                    |
| Recent Favorites                                       |   |             |            |          |   |                                    |
|                                                        |   |             |            |          |   |                                    |
|                                                        |   | VA Projects | Dashboards | Analyses |   |                                    |
|                                                        |   | Catalog     | Academy    |          |   |                                    |
|                                                        |   |             |            |          |   |                                    |
| + O<br>Create Tour                                     |   |             |            |          |   |                                    |

## 2. Creating an analysis including Patient Count Information at Practice level and above

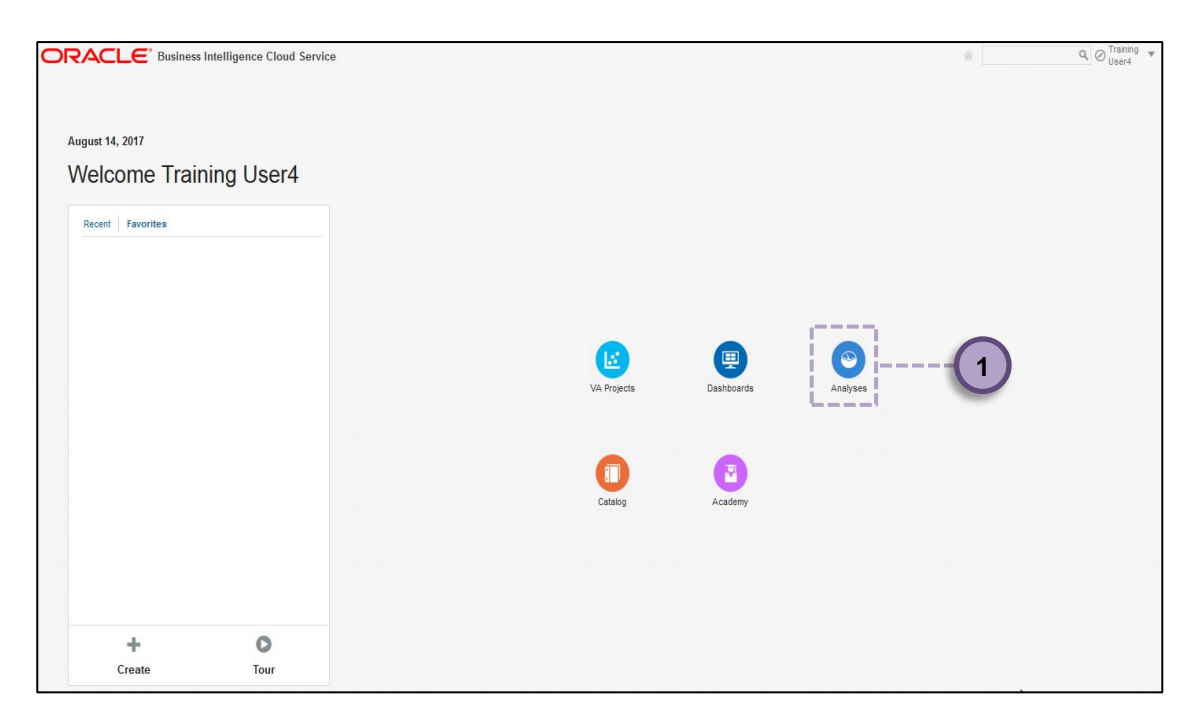

| ORACLE <sup>®</sup> Business Intelligence Cloud Service |             |            |            |         |         | * | م 🖉 Training 🔹  |
|---------------------------------------------------------|-------------|------------|------------|---------|---------|---|-----------------|
|                                                         |             |            | $\bigcirc$ |         |         |   |                 |
|                                                         | VA Projects | Dashboards | Analyses   | Catalog | Academy |   |                 |
| Analyses                                                |             |            |            |         |         | 2 | Create Analysis |

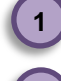

Select 'Analyses'.

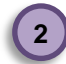

Select 'Create Analysis'

The 'Subject Area' pane will appear.

|                    |             |            |          |         |         | 斧                   | Q O Training VUSer4 |
|--------------------|-------------|------------|----------|---------|---------|---------------------|---------------------|
|                    | VA Projects | Dashboards | Analyses | Catalog | Academy |                     |                     |
| Analyses           |             |            |          |         |         | Select Subject Area | ×                   |
| Recent   Favorites |             |            |          |         |         | Search              |                     |
| ☆ Name             |             | Modified   |          |         |         | Prebuit Comparators |                     |
|                    |             |            |          |         | 3       | ePACT 2             |                     |
|                    |             |            |          |         |         | l                   |                     |
|                    |             |            |          |         |         |                     |                     |

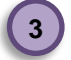

Select your required Subject Area.

The 'Analysis Builder' will open.

|                                                                                                    | elligence Cloud Service              | 斧 | Training<br>User4 | Ŧ |
|----------------------------------------------------------------------------------------------------|--------------------------------------|---|-------------------|---|
| Criteria Results Prompts Advance                                                                                                    | 1                                    |   | ž 0               |   |
| ⊿ Subject Ar ् ↑↓ ▼ ≫                                                                                                    | 王 2 四                                |   |                   |   |
| Bergensen<br>Bergensen<br>Bergensen | ▲ Selected Columns Drop Columns Here | ( | D X               |   |
|                                                                                                    | ⊿ Filters                            | 0 | × ×               |   |
|                                                                                                    |                                      |   |                   |   |

Add the required fields and filters for Time Period, Organisation and Reporting Fields as in the example below.

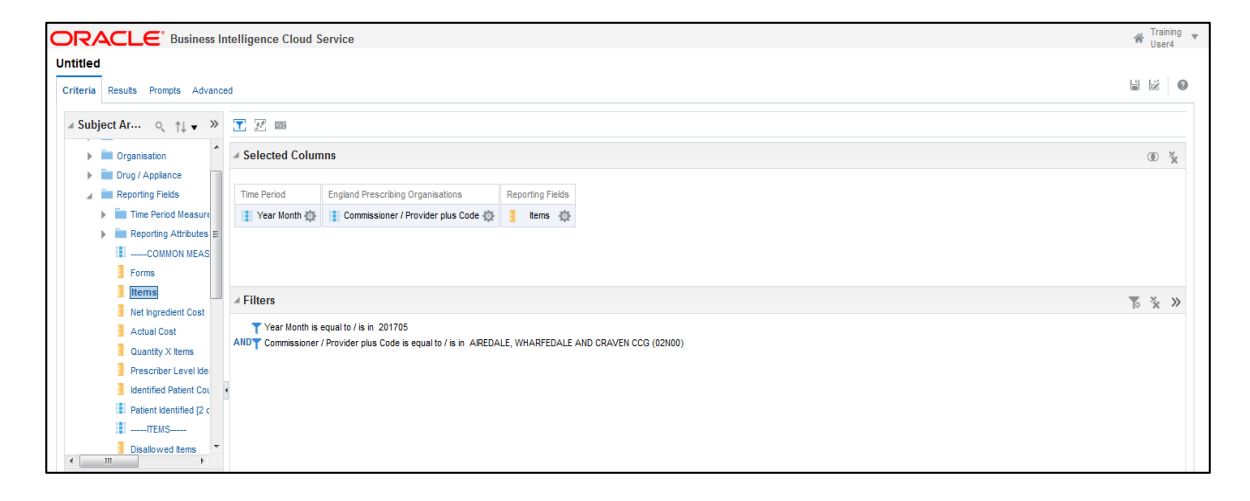

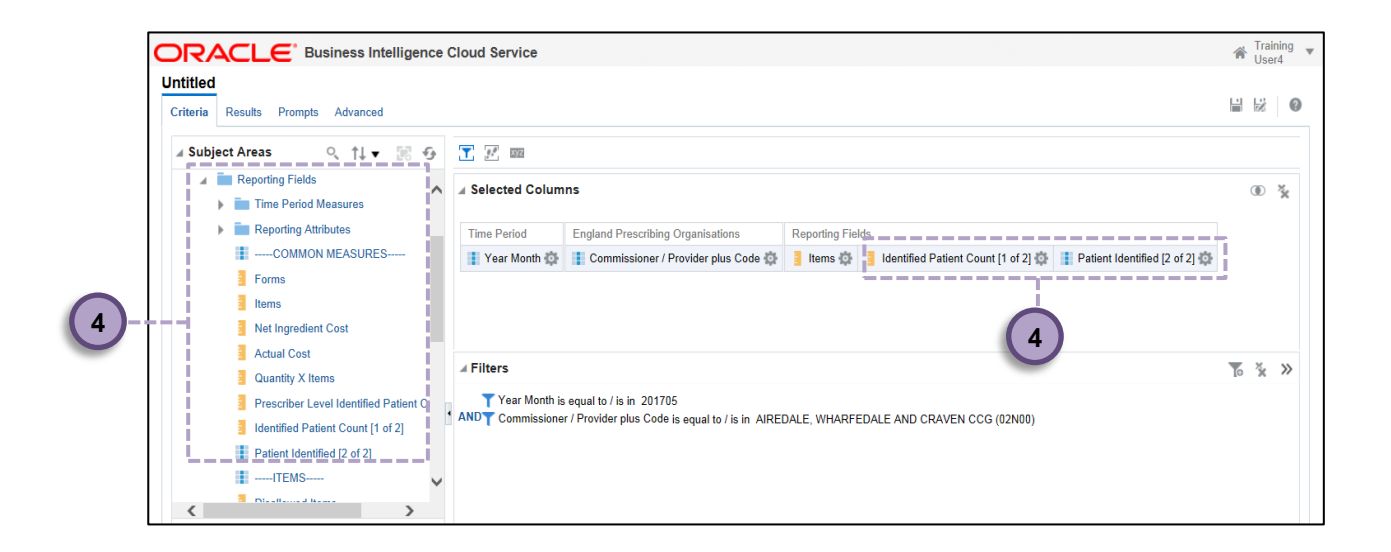

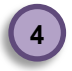

Expand the 'Reporting Fields' section and add the 'Identified Patient Count (1 of 2)' column and the 'Patient Identified Count (2 of 2)' column to the analysis.

The analysis will now show the number of items and the patient count split between the patients which have been identified and those which have not.

3. Creating an analysis including Patient Count Information at Prescriber level

| ORACLE <sup>*</sup> Business Intelligence Cloud Serv | ice |             |            | *        | Q O Training V<br>User4 |
|------------------------------------------------------|-----|-------------|------------|----------|-------------------------|
| August 14, 2017<br>Welcome Training User4            |     |             |            |          |                         |
|                                                      |     | VA Projects | Dashboards | Analyses |                         |
|                                                      |     | Catalog     | Academy    |          |                         |
| + O<br>Create Tour                                   |     |             |            |          |                         |

| ORACLE' Business Intelligence Cloud Service |             |            |          |         |         |                   |
|---------------------------------------------|-------------|------------|----------|---------|---------|-------------------|
|                                             |             |            | 0        |         |         |                   |
|                                             | VA Projects | Dashboards | Analyses | Catalog | Academy |                   |
| Analyses                                    |             |            |          |         |         | 6 Create Analysis |

5 5

Select 'Analyses'.

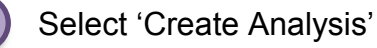

The 'Subject Area' pane will appear.

| Business Intelligence Cloud Service | Lie Drajada |            |          |         |         | 會                   | u ⊘ <sub>User4</sub> * |
|-------------------------------------|-------------|------------|----------|---------|---------|---------------------|------------------------|
| Analyses                            | VA FIOJEUS  | Dashouarus | Analyses | Catalog | Academy | Select Subject Area | >                      |
| Recent   Favorites                  |             |            |          |         |         | Search              |                        |
| ☆ Name                              |             | Modified   |          |         | 7       | Probuit Comparators |                        |

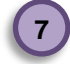

Select your required Subject Area.

The 'Analysis Builder' will open.

Add the required fields and filters for Time Period, Organisation and Reporting Fields as in the example below.

|                                                                                                    | DRACLE Business Intelligence Cloud Service                                                                                                    |   |    |   |  |  |  |  |  |
|----------------------------------------------------------------------------------------------------|----------------------------------------------------------------------------------------------------|---|----|---|--|--|--|--|--|
| Untitled<br>Criteria Results Prompts Advanced                                                                               | Criteria     Results     Prompts     Advanced                                                                                                    |   |    |   |  |  |  |  |  |
| Reporting Fields                                                                                                    | A Selected Columns                                                                                                    |   | ۲  | × |  |  |  |  |  |
| Reporting Attributes    COMMON MEASURF     Forms     Items     Net Ingredient Cost                                          | Time Period     England Prescribing Organisations     Reporting Fields       Year Month 🕸     Prescriber plus Code     Items                          |   |    |   |  |  |  |  |  |
| Actual Cost<br>Quantity X Items<br>Prescriber Level Identifier<br>Identified Patient Count (<br>Patient Identified [2 of 2] | Filters  Year Month is equal to / is in 201705  AND Commissioner / Provider plus Code is equal to / is in AIREDALE, WHARFEDALE AND CRAVEN CCG (02N00) | 6 | ×× | » |  |  |  |  |  |

|   | Untitled                                                                                                    | Cloud Service                                                                                                    | ☆ Trai<br>Use | ining <b>▼</b><br>≠r3 |  |  |  |
|---|----------------------------------------------------------------------------------------------------|----------------------------------------------------------------------------------------------------|---------------|-----------------------|--|--|--|
|   | Criteria Results Prompts Advanced                                                                                                   |                                                                                                    |               | 0                     |  |  |  |
| 8 | 🖌 Subject Areas 🔍 江 🔻 😿 😏                                                                                                    | T 17 m                                                                                                    |               |                       |  |  |  |
|   | <ul> <li>Reporting Fields</li> <li>Time Period Measures</li> </ul>                                                                  | ⊿ Selected Columns                                                                                                    | ۲             | ××                    |  |  |  |
|   |                                                                                                    | Time Period       England Prescribing Organisations       Reporting Fields         Year Month        Prescriber plus Code       Image: Prescriber Level Identified Patient Count [1 of 2]       Image: Patient Identified Patient Count [1 of 2]         Year Month        Image: Prescriber plus Code       Image: Patient Identified Patient Count [1 of 2]       Image: Patient Identified Patient Count [1 of 2] | d [2 of 2] 🔅  |                       |  |  |  |
|   | Quantity X Items<br>Prescriber Level Identified Patient Cos<br>Identified Patient Count [1 of 2]<br>Patient Identified [2 of 2]<br> | Filters      Year Month is equal to / is in 201705      AND     Commissioner / Provider plus Code is equal to / is in AIREDALE, WHARFEDALE AND CRAVEN CCG (02N00)                                                                                                    | * 0           | »                     |  |  |  |

ePACT2 guide\_ePACT2 guide\_Using Patient Count fields within an analysis 15/08/2017 v0.3

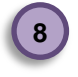

Expand the 'Reporting Fields' section and add the 'Prescriber Level Identified Patient Count (1 of 2)' column and the 'Patient Identified Count (2 of 2)' column to the analysis.

Please note user with National Level access will not have access to the 'Patient Identified Count (2 of 2)' column.

The analysis will now show the number of items and the patient count split between the patients which have been identified and those which have not at individual prescriber level.

Please note prescriber level Patient Count information will only be available for the organisations the user has registered under. If an organisation the user is not registered under is selected the system will return no results.